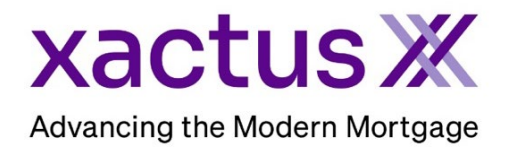

## How to Copy an Existing Operator Within Xactus360

1. Start by logging into Xactus360 and file from the home page, click Administration.

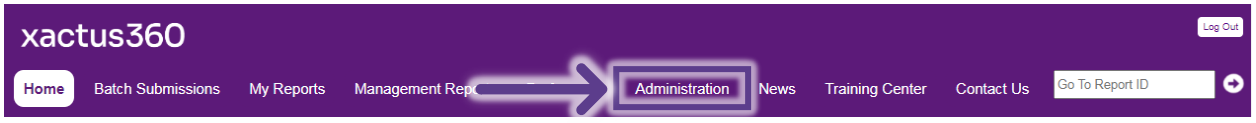

2. If you are setup with additional branches, select the branch to add the operator to. If not, you may ignore this step.

| Search operators |                                                |                                                                                                    |                                                                                                    |                                                                                                    |                                                                                                    |
|------------------|------------------------------------------------|----------------------------------------------------------------------------------------------------|----------------------------------------------------------------------------------------------------|----------------------------------------------------------------------------------------------------|----------------------------------------------------------------------------------------------------|
| Code             | Name                                           | Company Identifier                                                                                                    | <u>City</u>                                                                                                    | State                                                                                                    | <u>Status</u>                                                                                                    |
| <u>&lt;0330</u>  | XACTUS TEST ACCOUNT                            |                                                                                                    | BROOMALL                                                                                                    | PA                                                                                                    | Active                                                                                                    |
| (0330AA          | XACTUS TEST ACCOUNT                            |                                                                                                    | BROOMALL                                                                                                    | PA                                                                                                    | Active                                                                                                    |
| <u>(0330AB</u>   | XACTUS TEST ACCOUNT                            |                                                                                                    | BROOMALL                                                                                                    | PA                                                                                                    | Active                                                                                                    |
| (0330AC          | XACTUS TEST ACCOUNT                            |                                                                                                    | BROOMALL                                                                                                    | PA                                                                                                    | Active                                                                                                    |
|                  | Code<br>(0330<br>(0330AA<br>(0330AB<br>(0330AC | Code     Name       (0330     XACTUS TEST ACCOUNT       (0330AA     XACTUS TEST ACCOUNT       (0330AB     XACTUS TEST ACCOUNT       (0330AC     XACTUS TEST ACCOUNT | Code Name Company_Identifier   (0330 XACTUS TEST ACCOUNT   (0330AA XACTUS TEST ACCOUNT   (0330AB XACTUS TEST ACCOUNT   (0330AC XACTUS TEST ACCOUNT | Code     Name     Company Identifier     City.       (0330     XACTUS TEST ACCOUNT     BROOMALL       (0330AA     XACTUS TEST ACCOUNT     BROOMALL       (0330AB     XACTUS TEST ACCOUNT     BROOMALL       (0330AC     XACTUS TEST ACCOUNT     BROOMALL | Code     Name     Company_Identifier     City     State       10330     XACTUS TEST ACCOUNT     BROOMALL     PA       10330AA     XACTUS TEST ACCOUNT     BROOMALL     PA       10330AB     XACTUS TEST ACCOUNT     BROOMALL     PA       10330AB     XACTUS TEST ACCOUNT     BROOMALL     PA       10330AC     XACTUS TEST ACCOUNT     BROOMALL     PA |

3. If the Permissions and Preferences should match those of an existing user, click the operator name from the list.

| Operators Configured for X0330 |                |        |          |         |            |             |                         |
|--------------------------------|----------------|--------|----------|---------|------------|-------------|-------------------------|
|                                |                |        |          |         |            |             |                         |
| Search Operator:               |                |        |          |         |            |             |                         |
| Type to search                 | Type to search |        |          |         |            |             |                         |
|                                |                |        |          |         |            |             |                         |
| On on the Name                 | On ender ID    | Adveto |          | Chatria | Chan       | Cont Conton | Lastia                  |
| Operator Name                  | Operator ID    | Admin  | Access   | Status  | <u>SMA</u> | Cost-Center | Last Login              |
| Xactus Demo                    | xactus.demo    | Yes    | Custom   | Active  | No         |             | 07-06-2023, 12:44:05 PM |
| Xcellent Xactus                | xactus.demo2   | No     | Standard | Active  | No         |             |                         |
| Xquisite Xactus                | xactus.demo3   | No     | Standard | Active  | No         |             |                         |
| Xtreme Xactus                  | xactus.demo4   | No     | Custom   | Active  | No         |             |                         |

4. Then, on the left-hand side of the screen, click Copy.

| Operator Details        | Details for Operator: Xquisite Xactus (xactus.demo3) |                             |   |  |  |  |
|-------------------------|------------------------------------------------------|-----------------------------|---|--|--|--|
|                         | Operator Details and Password                        |                             | - |  |  |  |
| Return to Operator List |                                                      |                             |   |  |  |  |
| I Add                   | Account:                                             | XACTUS TEST ACCOUNT (X0330) |   |  |  |  |
| Move Operator           |                                                      |                             |   |  |  |  |
| I <u>Copy</u>           | Operator Name:                                       | Xquisite Xactus             |   |  |  |  |
| I <u>Delete</u>         | Status:                                              | Active 🗸                    |   |  |  |  |
| I Operator Admin        | Lock Template Operator :                             | No 🗸                        |   |  |  |  |

5. Input the Operator ID, name and email address for the new user. The ID and temporary password will automatically be sent to the new operator upon clicking Save.

| Copy Operator  | Add New Operator by Copy<br>Operator Details and Passwe | ord                          |
|----------------|---------------------------------------------------------|------------------------------|
| Operator Admin |                                                         |                              |
|                | Operator ID*:                                           | 0/15                         |
|                | Account*:                                               | XACTUS TEST ACCOUNT(X0330AB) |
|                | Operator Name*:                                         | $\overline{}$                |
|                | Status:                                                 | Active                       |
|                | Phone Number:                                           | Ext:                         |
|                | Cell Phone Number:                                      |                              |
|                | NMLS Number:                                            |                              |
|                |                                                         |                              |
|                | Email Address*:                                         |                              |

6. Scroll down to either enter a password for the user or assign the password automatically and notify them by email. When all is complete, click Save.

| Password:                                              |      |          |      |
|--------------------------------------------------------|------|----------|------|
| Assign New Password and Notify:<br>Enter New Password: |      | <b>—</b> |      |
| Enter New Password (again):                            |      |          |      |
| Force Password Change:                                 | No 🗸 |          |      |
| Comments:                                              |      |          |      |
|                                                        |      |          | Save |

PLEASE LET US KNOW IF YOU HAVE ANY QUESTIONS OR CONCERNS AND WE WILL BE HAPPY TO HELP.